## Steps of upgrading FW

To upgrade the Fw, firstly we need install the product upgrade tool, kindly pls follow below steps:

1.Unzip the file

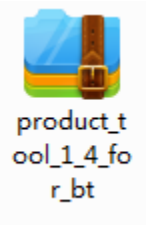

2. Double click

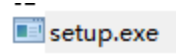

3.Below will show up, click 'NEXT' for 3 times, and last confirm to finish installing

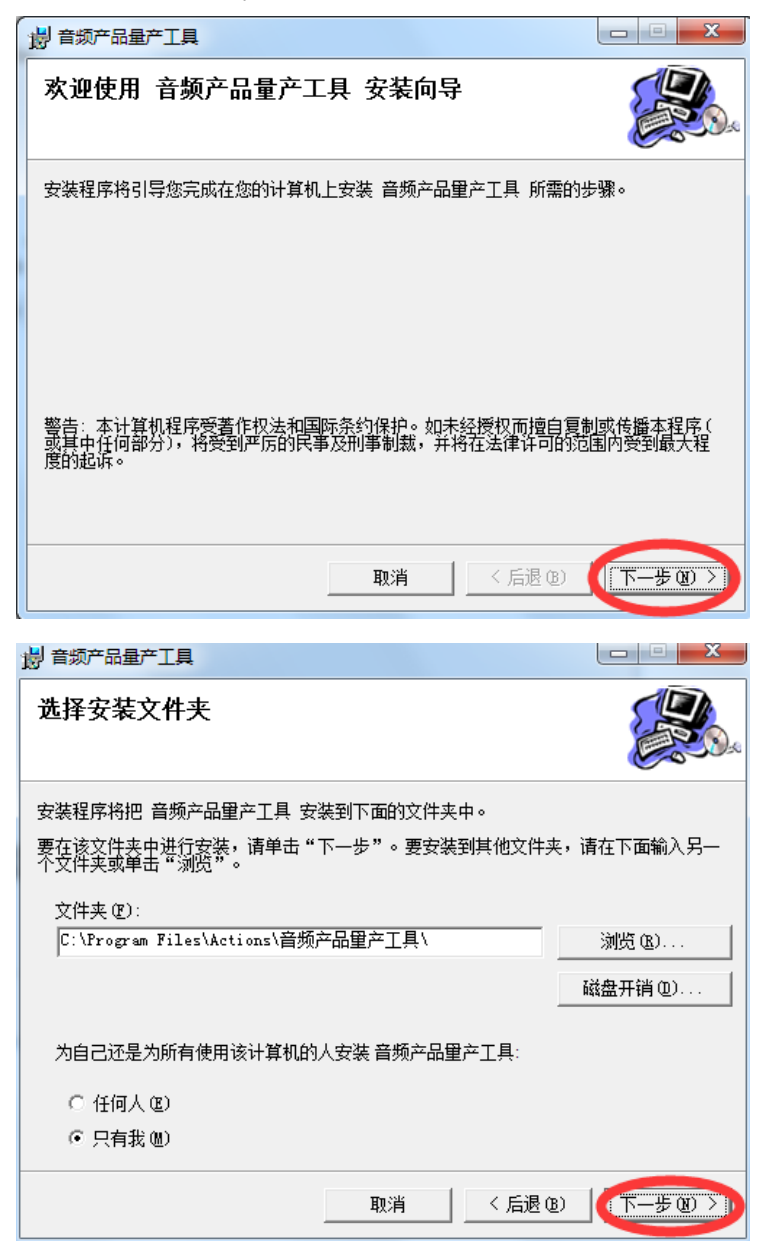

| 會频产品量产工具                        |                         |
|---------------------------------|-------------------------|
| 确认安装                            |                         |
| 安装程序已准备在您的计算机上安<br>单击"下一步"开始安装。 | 装 音频产品重产工具。             |
|                                 | 取消 〈 后退 ⑭ (下一步 ⑭ 〉)     |
| 副 音频产品量产工具                      |                         |
| 正在安装 音频产品量产                     | т <u>ң</u>              |
| 正在安装 音频产品里产工具。                  |                         |
| 请稍候                             |                         |
|                                 | 取消 〈 后退 ⑧ 下一步 ∞ 〉       |
| 安装完成                            |                         |
| 已成功安装 音频产品重产工具。<br>单击"关闭"退出。    |                         |
| 用反用 mindows opdate 应旦定中         | 月里安口).ALI Framework 史利。 |
|                                 | 取消 〈 后退 @ 关闭 C )        |

4.Press the "Win button" on your keyboard, the start menu will show up as below, and click the upgrade tool (which marked by red square), then click the green button which marked by Red round:

| 360安全浏览器                                                |               | Ctions 音频产品量产工具 ¥1.03                                         | ?                                                                   |
|---------------------------------------------------------|---------------|---------------------------------------------------------------|---------------------------------------------------------------------|
| → 强力卸载电脑上的软件                                            | Administrator | 0个USB设备被检测到(0个可移动U盘。0个ADFU设备)                                 | Build: 1.03.02                                                      |
| ₩                                                       | 文档            |                                                               | <ul> <li>☆ 基本设置</li> <li>✓ 換写固件</li> </ul>                          |
| All Adobe Illustrator CS5                               | 图片<br>音乐      | 3                                                             | <ul> <li>✓ FLASH理解</li> <li>□ 自动化量产</li> <li>□ 自动运行CDROM</li> </ul> |
| <ul> <li>         · ●         · ●         · ●</li></ul> | 浙戏            | 4                                                             | <ul> <li>□ 下软隐蔽数据区</li> <li>□ U盘自动复制</li> </ul>                     |
| Excel 2007                                              | 计算机           | 6                                                             |                                                                     |
| E 音频产品量产工具 Click                                        | 设备和打印机        |                                                               |                                                                     |
| 量产工具報助                                                  | 默认程序          | 固件: XLX1701CP1_1816_六键_85Q_card_FM58078M_win8界面_red_141215.fw |                                                                     |
| ▶ 所有程序                                                  | 帮助机支持         | 版本: 1.1.00<br>2014-12-15 15:08:45<br>單产統计:累计單产的台 成功0台 失败0台    |                                                                     |
| □ 搜索程序和文件                                               | 关机            | 里产截量: 裝写面件 FLASH控除                                            |                                                                     |

5.Select the FW you would like to upgrade, and confirm.

| Act                        | ions 音頻产品量产工具 ¥1.03                                                                                                    | 🕶 🗋 ?                                             |        |
|----------------------------|----------------------------------------------------------------------------------------------------|---------------------------------------------------|--------|
| 0个USB设备                    | 打开                                                                                                    | ild:                                              | 1.03.0 |
|                            |                                                                                                    | <ul> <li>← 4y 搜索 1508</li> </ul>                  |        |
|                            | 组织 ▼ 新建文件夹                                                                                                    | ** - T @                                          |        |
| 3 4 5 6                    | <ul> <li>★ 收藏夹</li> <li>▲ 下載</li> <li>■ 桌面</li> <li>③ 最近访问的位置</li> <li>■ 超近访问的位置</li> <li>■ 認知</li> <li>■ 認片</li> <li>■ 改档</li> <li>● 近番下載</li> </ul> |                                                   |        |
| 固件: XLX170<br>版本: 1.1.00   | 文件名(N): 1508.fw                                                                                                    | ▼ Fireware file(*.fw;*.bin;*.fwu) ▼<br>打开(O) ▼ 取満 |        |
| 2014-12-<br>重产统计:<br>重产配置: | 繁计星产0台 成功0台 失败0台<br>烧写固件 FLASH擦除                                                                                                    |                                                   |        |

6.Click "repleace" to complete to load FW

| 替換固件                                                                    |                                                                         |  |  |  |
|-------------------------------------------------------------------------|-------------------------------------------------------------------------|--|--|--|
| 当前固件信息                                                                  | 新固件信息                                                                   |  |  |  |
| 设备名: Mutimedia Player<br>制造商: Actions Semiconductor<br>Vendor ID : 10D6 | 设备名: Mutimedia Player<br>制造商: Actions Semiconductor<br>Vendor ID : 10D6 |  |  |  |
| Product ID : 1101<br>固件版本: 1.1.00                                       | Product ID : 1101<br>固件版本: 1.1.00                                       |  |  |  |
| C:\Users\Administrator\Desktop\1508\1508.fw  取消                         |                                                                         |  |  |  |

## 7. Click "download"

| ★Actions 音頻产品量产工具 V1.03                                                                                                    |                                                                                                    |  |  |  |
|----------------------------------------------------------------------------------------------------|----------------------------------------------------------------------------------------------------|--|--|--|
| 1个USB设备被检测到(1个可移动U盘,0个ADFU设备)                                                                                                    | Build: 1.03.02                                                                                                    |  |  |  |
| 1         2         3         4H       [U:H] Ready         0%       00:49         5         6         箇件: C:\Users\Administrator\Desktop\1508\1508.fw         版本: 1.1.00         2014-12-15         15:08:45         聖产級計: 累计量产1台 成功1台 失败0台         聖产報畫: 換写圖件 FLASH擦除 | <ul> <li>禁基本设置</li> <li>使写固件</li> <li>FLASE增除</li> <li>自动化型产</li> <li>自动运行CDROM</li> <li>下载隐藏数据区</li> <li>U盘自动复制</li> </ul> |  |  |  |
|                                                                                                    |                                                                                                    |  |  |  |

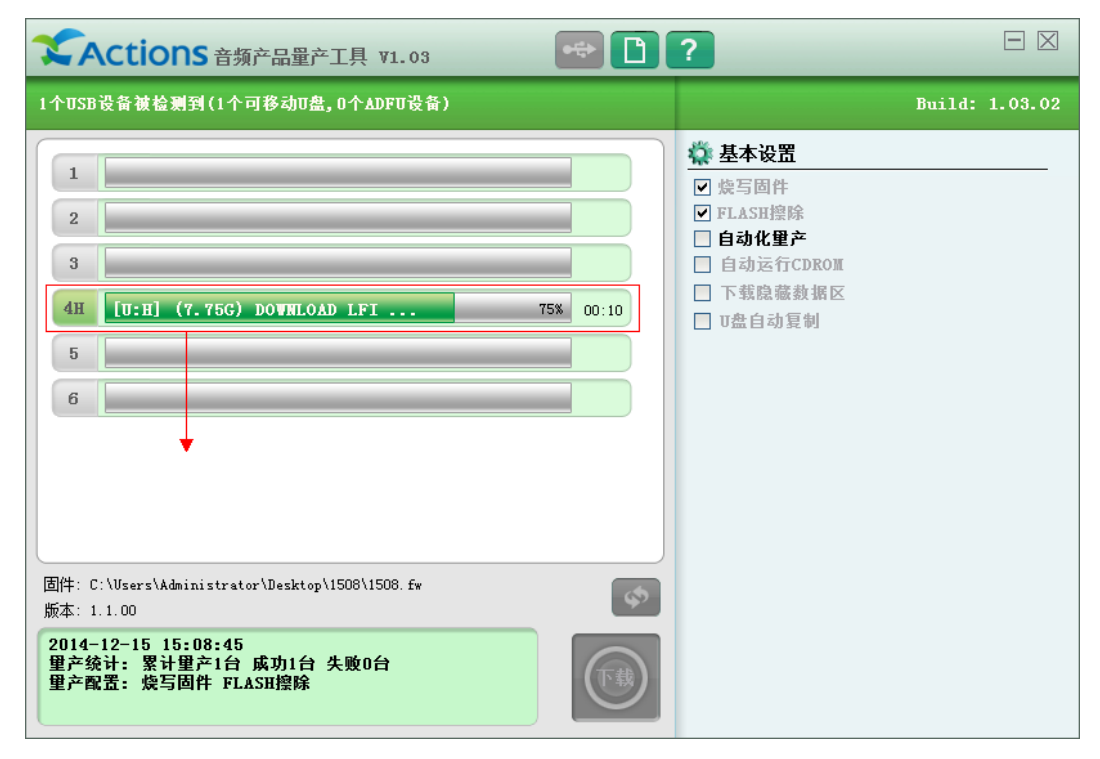

8.After FW finished upgrading, the MP3/4 device will reboot automatically.

If your computer hasn't upgrade FW before, pls install USB driver first.

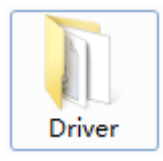